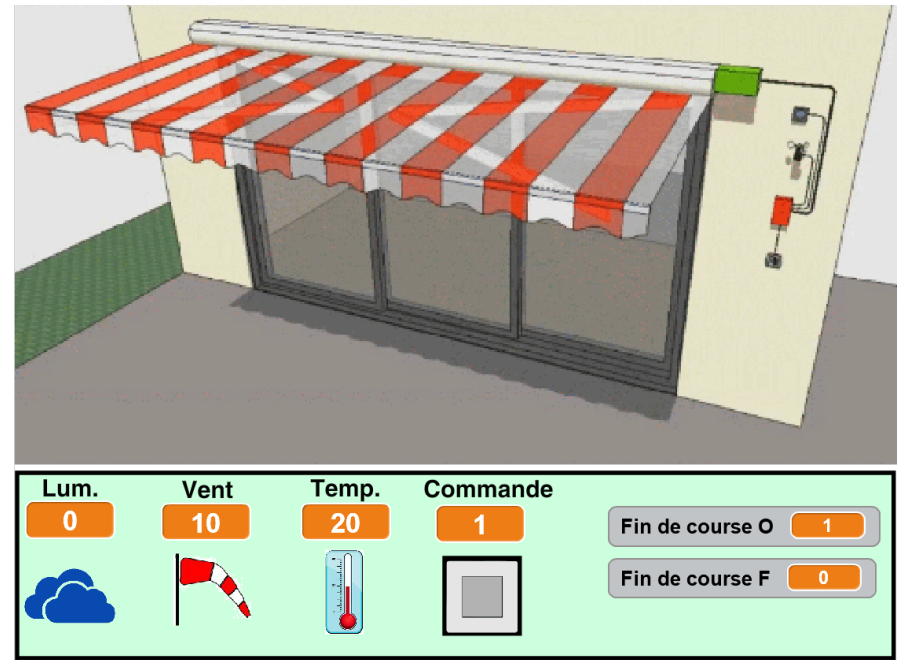

1- Lance le logiciel *Scratch*.

2- Ouvre le fichier **Store automatique** qui se trouve dans le dossier **Technologie/Ressources**. La fenêtre de gauche apparaît à l'écran.

3- Clique sur l'**arrière plan**, la fenêtre de programmation apparaît à droite.

# <u>Travail à faire :</u>

# Exercice 1 :

Le store s'ouvre s'il y a du soleil, il se ferme sinon.

# Exercice n°2 :

Même fonctionnement que précédemment, mais le store se ferme automatiquement si le vent est supérieur à 35km/H.

# Exercice n°3 :

Même fonctionnement que précédemment, mais le store ne s'ouvre que si la température est supérieure à 24 °C. Il se ferme si elle est inférieure à 20°C.

# Exercice n°4 :

La commande permet de fermer le store manuellement (0), de l'ouvrir (1) - sauf s'il y a du vent- ou lui permet de fonctionner en mode automatique (2).